## 2-sided to 1-sided, Internet Explorer

1. Select asetukset and from there Print > Print...

|          |                |                |   |                          | -   | - 0_         | _× |
|----------|----------------|----------------|---|--------------------------|-----|--------------|----|
|          |                |                |   |                          | - م | ] 🎧 🅁 🛿      |    |
|          | Print          | Ctrl+P         |   | Print                    |     |              | >  |
|          | Print preview  |                | Γ | File                     |     |              | >  |
|          | Page setup     |                |   | Zoom (125%)              |     |              | >  |
| A Start  | 14/14 Jan 14/1 | A P            | 1 | Safety                   |     |              | >  |
| and have | and the second | 1000           |   | Open with Microsoft Edg  | je  | Ctrl+Shift+E |    |
| 10.3     | and the second | No.            |   | Add site to Apps         |     |              | 5. |
| Self-    | - Alle         | 100            |   | View downloads           |     | Ctrl+J       |    |
| Still 12 | 100            |                |   | Manage add-ons           |     |              | 8  |
| 3148     | A CARLON A     | and the second |   | Go to pinned sites       |     |              | 20 |
| 1.000    | a Share        |                |   | Compatibility View setti | ngs |              |    |
| 1 2 3    | Sec. Second    |                |   | Internet options         |     |              |    |
|          | 11 1           | 312            |   | About Internet Explorer  |     |              | ×. |

2. From print window select Preferences.

| 🚌 Print                                                                                     |                 | ×                                                                                                    |
|---------------------------------------------------------------------------------------------|-----------------|----------------------------------------------------------------------------------------------------|
| General Options                                                                             |                 |                                                                                                    |
| Select Printer                                                                              |                 |                                                                                                    |
| Scanon Print A4 on PAPERCUT<br>DYMO LabelWriter 450                                         |                 | <ul> <li>Hewlett-Packard HP LaserJet P2C</li> <li>Microsoft Print to PDF</li> <li>Microsoft XPS Document Writer</li> </ul> |
| <                                                                                           |                 | >                                                                                                    |
| Status:ReadyLocation:A4, 2-sided Printing, Black andComment:A4, 2-sided Printing, Black and |                 | Print to file Preferences and White Find Printer                                                                           |
| Page Range                                                                                  | 0.0             | Number of copies: 1                                                                                                    |
| O Selection<br>O Pages:<br>Enter either a sir                                               | Current Page    | Collate                                                                                                    |
| page range. Fo                                                                              | r example, 5-12 | Print Cancel Apoly                                                                                                    |
|                                                                                             |                 |                                                                                                    |

## 4. From Basic Settings tab find 1-sided/2-sided/Booklet Printing: and select 1-sided Printing.

| 🖶 Printing Preferences       |                                                     | ×                           |
|------------------------------|-----------------------------------------------------|-----------------------------|
| Basic Settings Page Setup    | Finishing Paper Source Quality Exceptional Settings |                             |
| Profile:                     | Change> Default Settings                            | Edit(2)                     |
| Output Method:               | Print ~                                             |                             |
|                              | Page Size:                                          | Copies(Q): 1 [1 to 9999]    |
|                              | Output Size:                                        | A Portrait A C Landscape    |
|                              | Page Layout:                                        | Manual Scaling              |
|                              | <b>1</b> 1 on 1 ~                                   | Scaling: 97 🔷 % [25 to 400] |
|                              | 1-sided/2-sided/Booklet Printing:                   | Ongin at Center(5)          |
|                              | 1-sided Printing                                    |                             |
|                              | 1-sided Printing                                    |                             |
| Letter -> A4 [Scaling: Auto] | 2-sided Printing                                    | Gutter                      |
| View Settings                | Booklet Printing                                    | Starle Desilion             |
| Language Settings(M)         | Collate ~                                           | Staple Position             |
| Rectore Defaulte             |                                                     |                             |
| nestore Deladits             |                                                     |                             |
|                              |                                                     |                             |
|                              |                                                     | OK Cancel Help              |

5. Now you can print normally.

## From tab **Page Setup** you can choose paper size.

| Profile:<br>Output Method: | Change> Default Settings | ~ Add(1)              | Edit(2)          |
|----------------------------|--------------------------|-----------------------|------------------|
|                            |                          | Ŷ                     |                  |
|                            | Page Size:               | A4                    | •                |
|                            | Output Size:             | A4                    |                  |
|                            | Copies:                  | 1 🚽 [1 to 99          | 99]              |
|                            | A                        | Portrait              | ◯ Landscape      |
|                            | Page Layout:             | 1 on 1                |                  |
|                            | Manual Scaling           |                       |                  |
| A4 -> A4 [Scaling: Auto]   | Scaling:                 | <b>100</b> 🜩 % [25 to | 400]             |
| 1                          | Origin at Center(5)      |                       |                  |
| View Settings              | Watermark:               | CONFIDENTIAL          |                  |
| Language Settings(W)       |                          |                       | Edit Watermark   |
|                            | Custom Danar Ciza        | Page Options          | Pastara Dafaulta |

2-puolinen 1-puoliseksi, Internet Explorer